# MityCAM-B2521 EPIX XCAP User's Guide

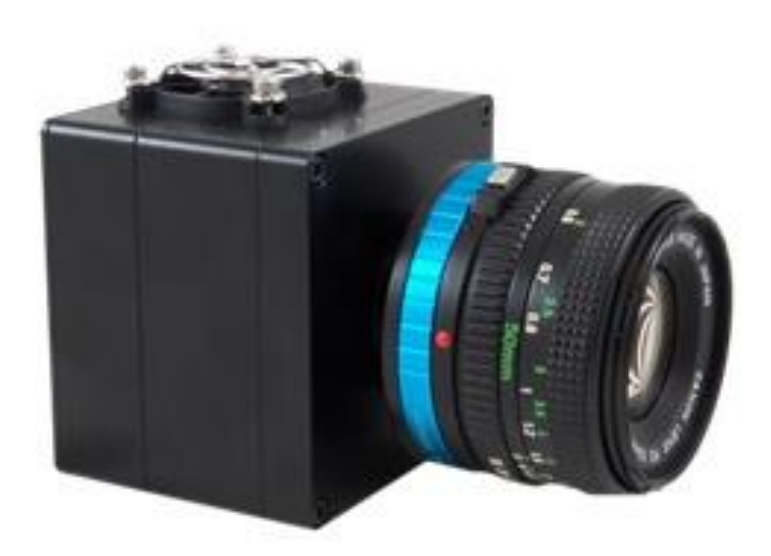

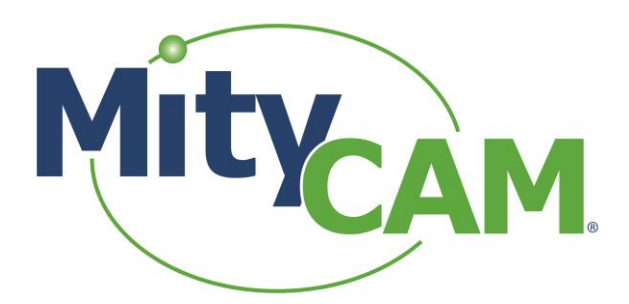

(CT031 Revision 1)

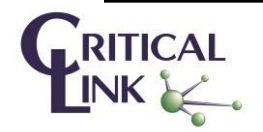

60-000014 May 13, 2015 <u>www.criticallink.com</u>

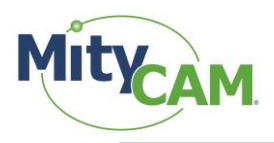

## Contents

| 1 Installing Laptop Express Card                       | 3  |
|--------------------------------------------------------|----|
| 2 Using the Camera in Single Camera Link mode (Laptop) | 3  |
| 3 Single Camera Link Notes                             | 4  |
| 4 Using the Camera in Dual Camera Link mode (Desktop)  | 5  |
| 5 Configure                                            | 6  |
| 6 Resolution                                           | 7  |
| 7 Mode                                                 | 8  |
| 8 MultiTap                                             | 9  |
| 9 Serial Configuration                                 | 10 |
| 10 Image Capture Example                               | 13 |
| 11 Revision History                                    | 13 |
| •                                                      |    |

# Figures

| Figure 1: Configure Configuration Menu                | 6 |
|-------------------------------------------------------|---|
| Figure 2: Resolution Configuration Menu               | 7 |
| Figure 3: Mode Configuration Menu                     |   |
| Figure 4: MultiTap Configuration Menu                 | 9 |
| Figure 5: PIXCI Serial Terminal Window                |   |
| Figure 6: Controls/Setup Menu                         |   |
| Figure 7: Configure Serial Port (Enable, 115200, 8n1) |   |
| Figure 8: Set Bits per Pixel to 16 (default is 8)     |   |
| Figure 9: Send <strt> Command to Begin Capture</strt> |   |
| Figure 10: Send <stop> Command to Halt Capture</stop> |   |
| Figure 11: Image Capture Example                      |   |
|                                                       |   |

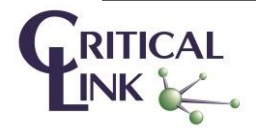

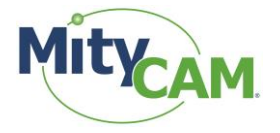

## 1 Installing Laptop Express Card

1.1 Insert the EPIX Installation CD/DVD into your Windows PC.

1.2 It should open an installation type dialog box. Select "XCAP Imaging Application for Win 8/7/Vista – 64-Bit".

- 1.3 Complete the setup process using all default settings and OK through prompts.
- 1.4 Once complete you will be prompted for an activation key, enter:
  - 1.4.1 M8CB/3G3R/NHZU
  - 1.4.2 This is for the "Lite" version

1.5 At some point you should be prompted to install the Capture Driver (dialog that occurs and process taking usually 1 second).

1.6 Close all applications and insert the Express Card EPIX Camera Link card into your card slot.

1.7 Once Windows says that the device has "been installed properly" reboot your PC.

1.8 Once rebooted open the PIXCI Application (recommend "run as administrator" by right clicking).

1.9 It should open without any error or driver warnings/messages at this time and be sitting at the configuration and viewer screens.

1.10 Continue to the "Using the Camera in Single Camera Link mode (Laptop)" section of this document.

## 2 Using the Camera in Single Camera Link mode (Laptop)

2.1 Open "XCAP for Windows" from the Desktop Shortcut.

- 2.2 Say "OK" to the dialog that is shown on startup.
- 2.3 Set your settings for each of the "Generic Camera Link: Capture and Adjust" options.

2.3.1 Configure (Figure 1) with following alternate settings:

- 2.3.1.1 Camera Link Base
- 2.3.1.2 Either 8 bit x 2 (28 FPS) or 16 bit x 1 (14 FPS)
- 2.3.2 Resolution (Figure 2)
- 2.3.3 Mode (Figure 3)
- 2.3.4 Multi-Tap (Figure 4)

2.4 Connect the Camera Link cable from the ExpressCard to the "Camera Link 1" connector (near the USB port) on the camera.

2.5 Plug the power connector into P200 on the camera (Not the GPIO connector w/6-pins).

- 2.6 Wait until the Green LED is on.
- 2.7 In the XCAP utility menu configure the serial port.

2.7.1 Open the PIXCI Serial Terminal Window ( Figure 5 ).

2.7.2 Go into the "Controls" -> "Setup" menu (Figure 6).

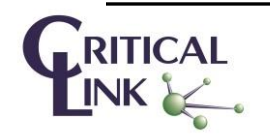

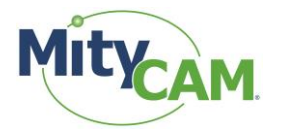

2.7.3 Enable the serial port, set it as 115200 baud rate and 8-n-1 (Figure 7).

2.7.4 Send the <SBPP X> command (similar to Figure 8).

2.7.4.1 <SBPP 5> to set the camera to 8 BBP x 2 @ 28 FPS.

2.7.4.2 <SBPP 4> to set the camera to 16 BPP x 1 @ 14 FPS.

2.7.5 Send the <STRT> command to start capture (Figure 9).

2.7.6 The blue LED should begin to blink once per second.

2.8 Return to the "Capture and Adjust" window and press the "Live" radio button in the bottom left.

2.9 You should now see an image from the sensor in the main viewer window (Figure 11).

2.10 You may need to rotate the image if mounted on a tripod. In the "Generic Camera Link: Capture and Adjust" window open the "Proc" tab on the left side and select "Bottom R-L".

### **3** Single Camera Link Notes

#### 3.1 Max FPS Info

Note: Due to the bandwidth limitations of a single PCI-e slot (effectively what the Express card slot is) the FPS is limited to 28 FPS. This is due to a 190 MB/second bandwidth of this bus. If a single channel Camera Link was used in a "Desktop" PC with more than a single PCI-e channel, approximately 240 MB/second would be possible, providing approximately 40 FPS in the same 8 BPP x 2 mode.

3.2 If using the USB-RNDIS driver the PC should be set to 10.1.47.1 and the camera fixed at 10.1.47.2

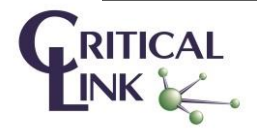

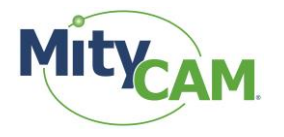

## 4 Using the Camera in Dual Camera Link mode (Desktop)

- 4.1 Open "XCAP for Windows" from the Desktop Shortcut.
- 4.2 Say "OK" to the dialog that is shown on startup.
- 4.3 Set your settings for each of the "Generic Camera Link: Capture and Adjust" options:
  - 4.3.1 Configure (Figure 1) Expanded and 16 bit x 5
  - 4.3.2 Resolution (Figure 2)
  - 4.3.3 Mode (Figure 3)
  - 4.3.4 MultiTap (Figure 4)
- 4.4 Connect Cable J202 to the J202 connector on both the camera and Camera Link card.
- 4.5 Connect Cable J201(white tape) to the J201 connector on both the camera and Camera Link card.
- 4.6 Plug the power connector into P200 on the camera (not the GPIO connector w/6-pins).
- 4.7 Wait until the Green LED is on.
- 4.8 In the XCAP utility configure the serial port:
  - 4.8.1 Open the PIXCI Serial Terminal Window (Figure 5).
  - 4.8.2 Go into the "Controls" -> "Setup" menu (Figure 6).
  - 4.8.3 Enable the serial port, set it as 115200 baud rate and 8-n-1 (Figure 7).
  - 4.8.4 Send the <SBPP 1> command to set the camera to 16 BPP x 5 (default is 8 BPP x 10) (Figure 8).
  - 4.8.5 Send the <STRT> command to start capture (Figure 9).
  - 4.8.6 The blue LED should begin to blink once per second.
- 4.9 Return to the "Capture and Adjust" window and press the "Live" radio button in the bottom left.
- 4.10 You should now see an image from the sensor in the main viewer window. (Figure 11)

4.11 You may need to rotate the image if mounted on a tripod. In the "Generic Camera Link: Capture and Adjust" window open the "Proc" tab on the left side and select "Bottom R-L".

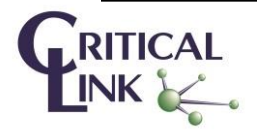

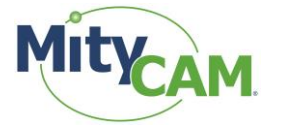

# 5 Configure

| 🛅 EPIX® PIXCI® E8: Generic Camera Link: Capture & Adjust 🛛 📃 🎞   |                                                                                                    |  |
|------------------------------------------------------------------|----------------------------------------------------------------------------------------------------|--|
| PIXCI® E8                                                        | Camera                                                                                                    |  |
| Capt Proc Cir Norm Preset                                        | Configure Resolution Mode MultiTap<br>Camera Configuration                                                                                                    |  |
| Current Buffer 0 Frame Buffers 3 Field Count 27686 Clear Buffers | Camera Link Expanded  Base Configuration 8 bit × 1 Medium Configuration 8 bit × 4 Full Configuration 8 bit × 8 Expanded Configuration 16 bit × 5 Color Configuration Grey Level |  |
| Live Snap     Unlive Reset >                                     | Tips Driver Assistant                                                                                                    |  |

Figure 1: Configure Configuration Menu

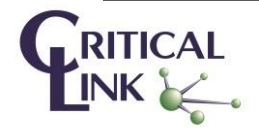

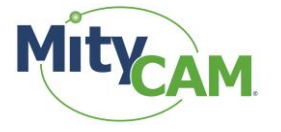

## 6 Resolution

| 1 EPIX® PIXCI® E8: Generic Camera Link: Capture & Adjust         |                                                                                                    |  |
|------------------------------------------------------------------|----------------------------------------------------------------------------------------------------|--|
| PIXCI® E8                                                        | Camera                                                                                                    |  |
| Capt Proc Cir Norm Preset<br>Capture<br>Buf Res Trig<br>Buffers  | Configure <u>Resolution</u> Mode MultiTap<br>Camera Resolution                                                                                                    |  |
| Current Buffer 0 Frame Buffers 3 Field Count 27686 Clear Buffers | Camera Scan Area Scan<br>Horizontal Resolution 2560<br>Vertical Resolution 2160<br>Horizontal Offset 0<br>Vertical Offset 0<br>Vertical Offset 0<br>Data Valid Signal Ignore DVAL |  |
| C Live Snap<br>C Unlive Reset >                                  |                                                                                                    |  |

Figure 2: Resolution Configuration Menu

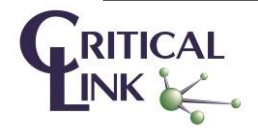

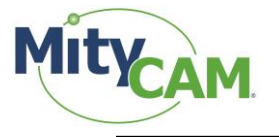

## 7 Mode

| 1 EPIX® PIXCI® E8: Generic Camera Link: Capture & Adjust         |                                                            |  |
|------------------------------------------------------------------|------------------------------------------------------------|--|
| PIXCI® E8                                                        | Camera                                                     |  |
| Capt Proc Clr Norm Preset<br>Capture<br>Buf Res Trig<br>-Buffers | Configure Resolution Mode MultiTap<br>Camera Mode & Timing |  |
| Current Buffer 0 Frame Buffers 3 Field Count 27686 Clear Buffers | Timing Mode Free-run<br>Pixel Clock 40.000 (MHz)           |  |
| C Live Snap<br>Unlive Reset >                                    | <b></b>                                                    |  |

Figure 3: Mode Configuration Menu

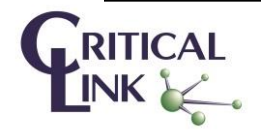

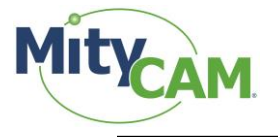

## 8 MultiTap

| 🛅 EPIX® PIXCI® E8: Generic Camera Link: Capture & Adjust |                                           |  |  |
|----------------------------------------------------------|-------------------------------------------|--|--|
| PIXCI® E8                                                | Camera                                    |  |  |
| Capt Proc Cir Norm Preset                                | Configure Resolution Mode <u>MultiTap</u> |  |  |
| Buf Res Trig                                             | Pixel Order Correction #34                |  |  |
| Buffers                                                  | Camera's Output & Camera Link Format      |  |  |
|                                                          |                                           |  |  |
|                                                          |                                           |  |  |
| Current Buffer                                           |                                           |  |  |
| Frame Buffers                                            |                                           |  |  |
| 3<br>Field Count                                         | Sensor Faceplate & Image Display          |  |  |
| 27686                                                    |                                           |  |  |
| Clear Buffers                                            |                                           |  |  |
|                                                          |                                           |  |  |
|                                                          |                                           |  |  |
|                                                          |                                           |  |  |
| C Live Snap                                              | Animate etaminA Describe                  |  |  |
| Unlive Reset >                                           | <b></b>                                   |  |  |
|                                                          |                                           |  |  |

Figure 4: MultiTap Configuration Menu

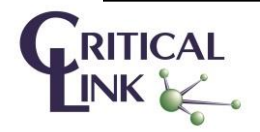

## **9 Serial Configuration**

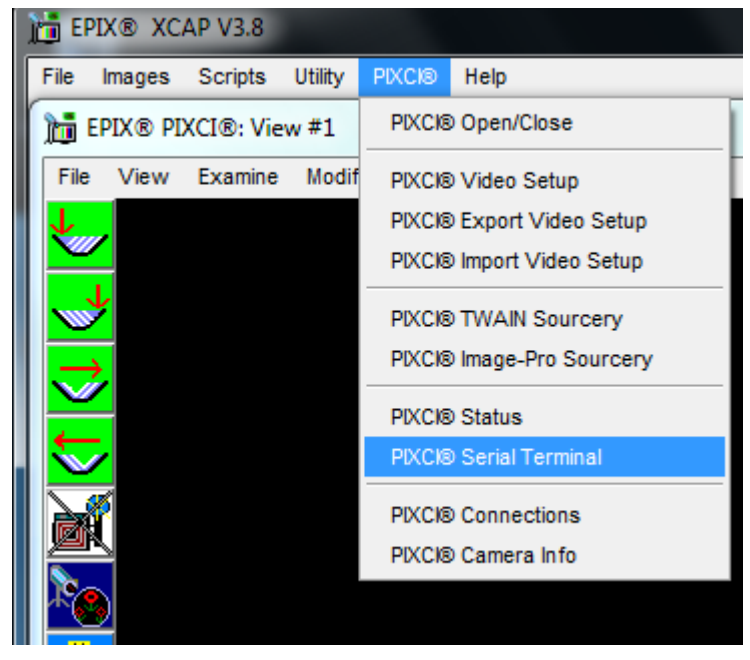

Figure 5: PIXCI Serial Terminal Window

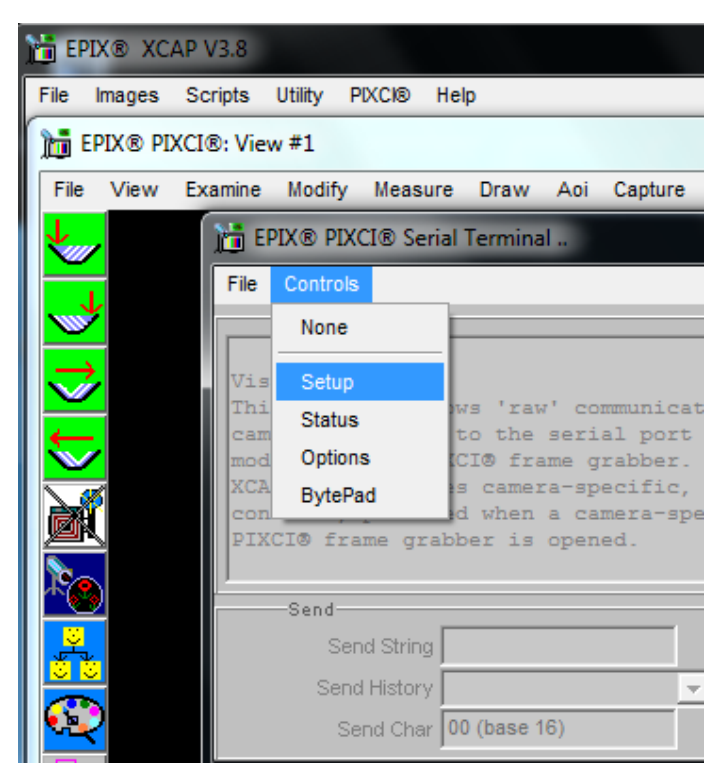

Figure 6: Controls/Setup Menu

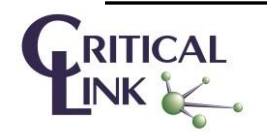

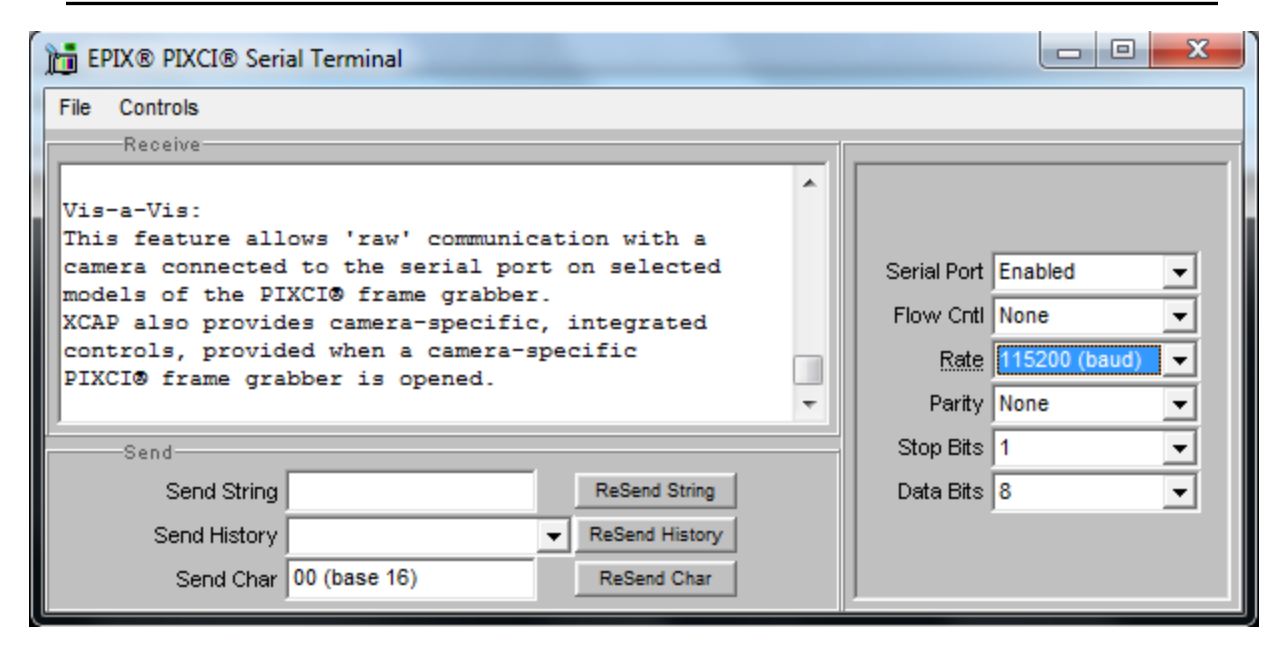

Figure 7: Configure Serial Port (Enable, 115200, 8n1)

| EPIX® PIXCI® Serial Terminal                                             |  |  |
|--------------------------------------------------------------------------|--|--|
| File Controls                                                            |  |  |
| Receive                                                                  |  |  |
|                                                                          |  |  |
| Vis-a-Vis:                                                               |  |  |
| This feature allows 'raw' communication with a                           |  |  |
| camera connected to the serial port on selected                          |  |  |
| XCAP also provides camera-specific integrated                            |  |  |
| controls, provided when a camera-specific                                |  |  |
| PIXCI® frame grabber is opened.                                          |  |  |
| <sbpp 1=""><nack 5=""><sbpp 1=""><nack 5=""></nack></sbpp></nack></sbpp> |  |  |
| Send                                                                     |  |  |
| Send String <sbpp 1=""> ReSend String</sbpp>                             |  |  |
| Send History ReSend History                                              |  |  |
| Send Char 00 (base 16) ReSend Char                                       |  |  |

Figure 8: Set Bits per Pixel to 16 (default is 8)

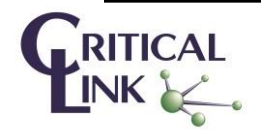

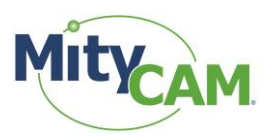

| 1 EPIX® PIXCI® Serial Terminal                                                                                                    |   |  |
|----------------------------------------------------------------------------------------------------|---|--|
| File Controls                                                                                                    |   |  |
| Receive                                                                                                    | 1 |  |
| Vis-a-Vis:                                                                                                    | ^ |  |
| This feature allows 'raw' communication with a camera connected to the serial port on selected models of the PIXCI® frame grabber. XCAP also provides camera-specific, integrated |   |  |
| controls, provided when a camera-specific<br>PIXCI® frame grabber is opened.<br><sbpp 1=""><nack 5=""><sbpp 1=""><nack 5=""><strt><ack></ack></strt></nack></sbpp></nack></sbpp>  |   |  |
| Send                                                                                                    |   |  |
| Send String <strt> ReSend String</strt>                                                                                                    |   |  |
| Send History ReSend History                                                                                                    |   |  |
| Send Char 00 (base 16) ReSend Char                                                                                                    |   |  |

Figure 9: Send <STRT> Command to Begin Capture

| 1 EPIX® PIXCI® Serial Terminal                                                                                                    |  |  |
|----------------------------------------------------------------------------------------------------|--|--|
| File Controls                                                                                                    |  |  |
| Receive                                                                                                    |  |  |
| This feature allows 'raw' communication with a camera connected to the serial port on selected models of the PIXCI® frame grabber.<br>XCAP also provides camera-specific, integrated controls, provided when a camera-specific PIXCI® frame grabber is opened.<br><sbpp 1=""><nack 5=""><strt><ack><stop><ac< th=""></ac<></stop></ack></strt></nack></sbpp> |  |  |
| ۰                                                                                                    |  |  |
| Send                                                                                                    |  |  |
| Send String <stop> ReSend String</stop>                                                                                                    |  |  |
| Send History ReSend History                                                                                                    |  |  |
| Send Char 00 (base 16) ReSend Char                                                                                                    |  |  |

Figure 10: Send <STOP> Command to Halt Capture

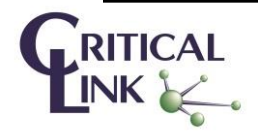

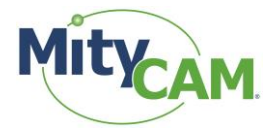

## 10 Image Capture Example

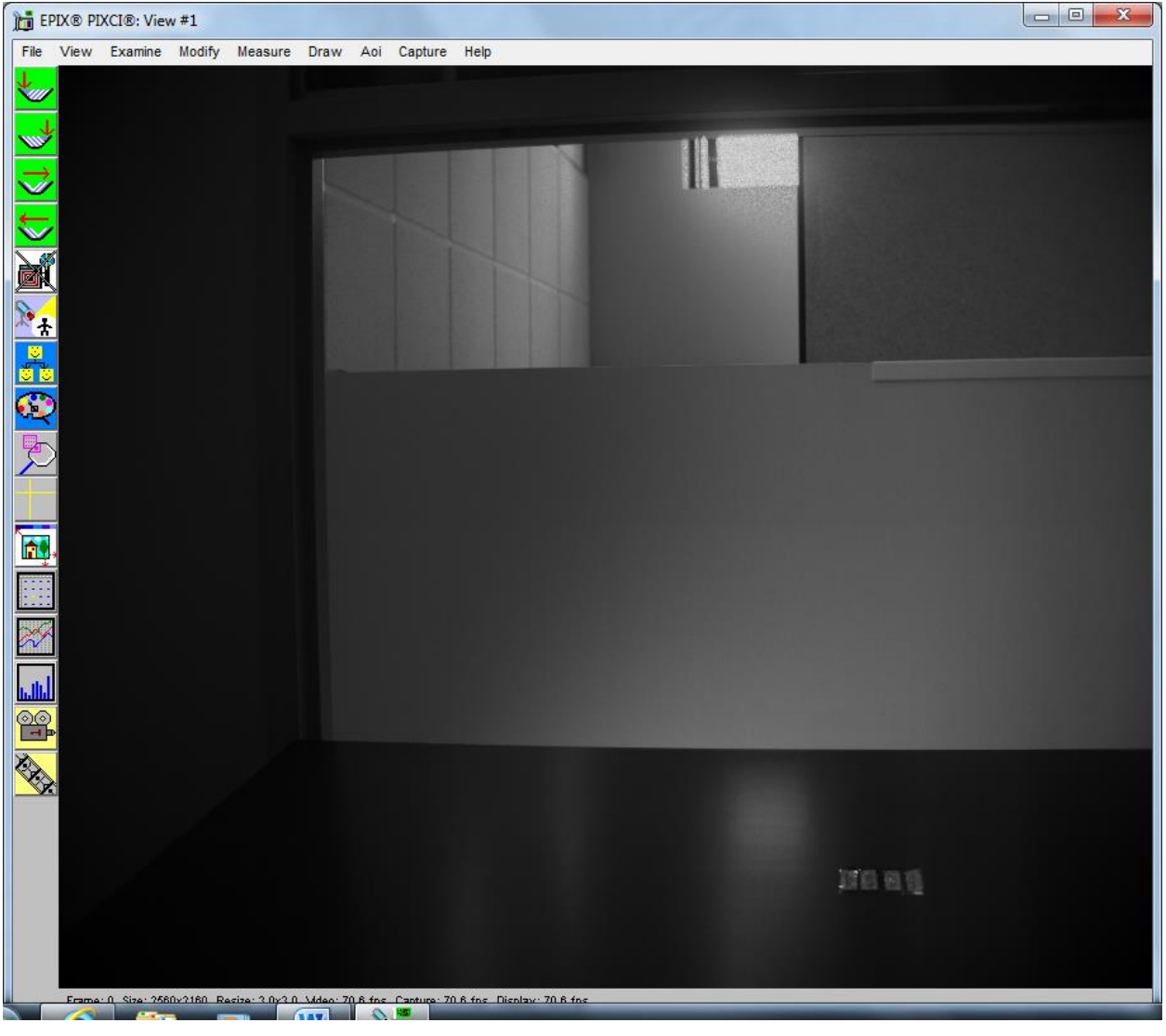

Figure 11: Image Capture Example

### **11 Revision History**

| Revision | Date      | Author          | Description                                       |
|----------|-----------|-----------------|---------------------------------------------------|
| 1A       | 3/7/2014  | Alex Block      | Initial Release.                                  |
| 1B       | 5/13/2015 | Mike Williamson | Add Critical Link style guide and document number |
|          |           |                 | markings.                                         |

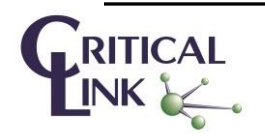